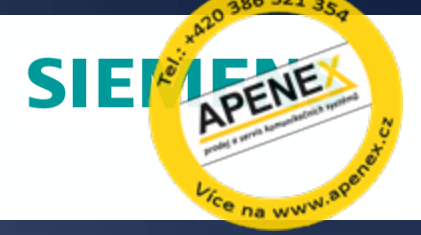

## OpenScape Contact Center Reporting

You can only manage what you can measure

#### **OpenScape Contact Center Reporting: Overview**

- Report Center is used to create, view, and manage real-time and historical reports
- Unified within the OpenScape Contact Center Manager Desktop
- Powerful yet flexible reporting interface
- Point-and-click to define a virtually unlimited number of real-time, cumulative and historical reports
- Built-in analytic model predicts trends in operating conditions to improve decision making
- Configurable alarms and notifications alert managers in real-time, should their intervention be required

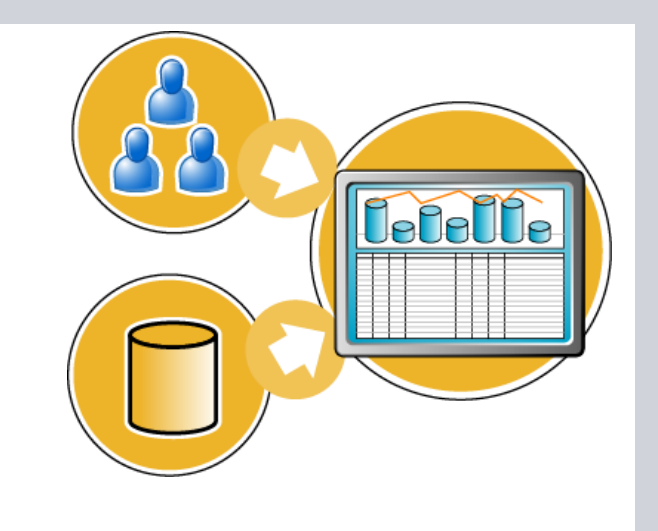

#### **Report Center**

- OpenScape Contact Center Report Center is a fully unified module of the OpenScape Contact Center Manager Desktop
- Assists in managing day-to-day contact center operations
- Intuitive, visual interface for defining a virtually unlimited number of real-time, cumulative and historical reports
- Report templates simplify customization
- Report customization does not require programming skills or an external report writer

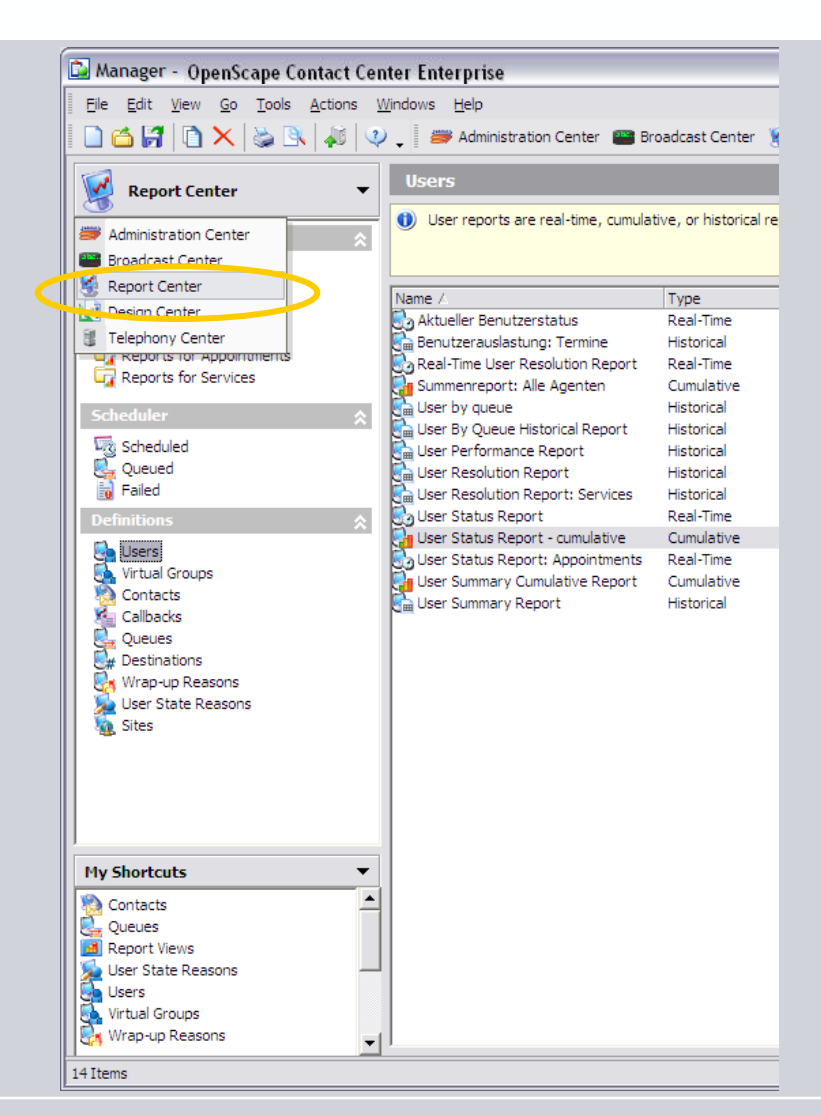

#### **Report Types**

Report Center provides the following report types in a consolidated, visual user interface:

- Real-Time Views: Current status of resources like users or contacts
- Cumulative Reports: Accumulated statistics over the last 24 hours
- Historical Reports: Statistical data for a defined time range
- Activity Reports: Detailed queries on activities for individual users or sources
- Site Reports: Real-time views of the status of networked contact center sites

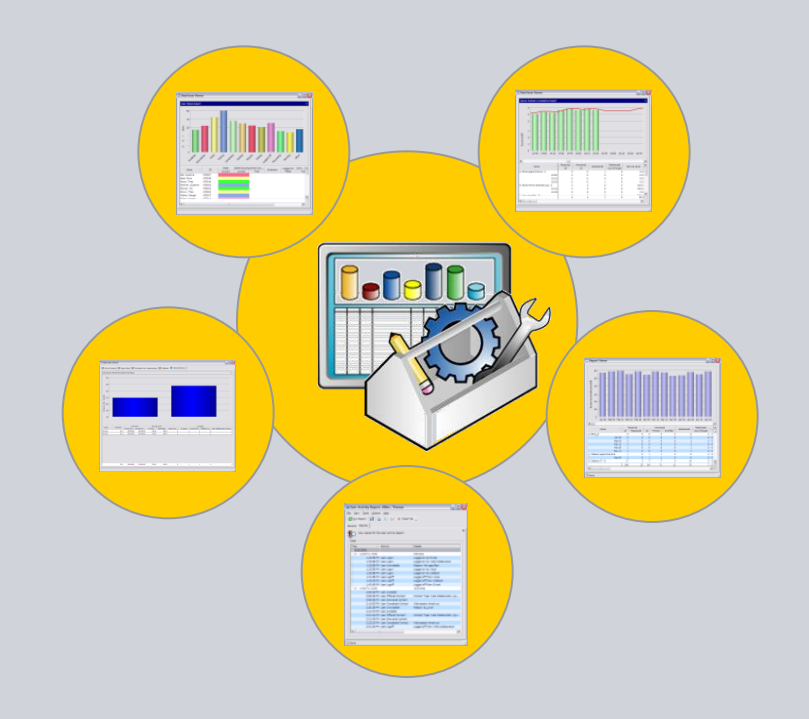

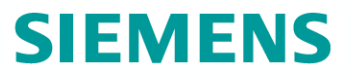

#### **Report Types by Resources**

|                  | Users                                           | Groups/<br>Virtual<br>Groups | Contacts | Callbacks   | Queues      | Desti-<br>nations | Wrap-up<br>Reasons | User State<br>Reasons |
|------------------|-------------------------------------------------|------------------------------|----------|-------------|-------------|-------------------|--------------------|-----------------------|
| Real-Time        |                                                 |                              |          |             |             |                   |                    |                       |
| Cumulative       | <b>Ø</b>                                        | <b>Ø</b>                     |          | <b>Ø</b>    | <b>&gt;</b> |                   | <b>Ø</b>           | <b>Ø</b>              |
| Historical       |                                                 |                              |          | <b>&gt;</b> |             |                   | Ø                  |                       |
| Activity Reports | By agent, by source, and on scheduled callbacks |                              |          |             |             |                   |                    |                       |

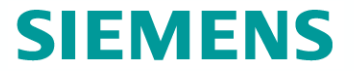

# Defining Reports

#### **Defining Real-Time Views**

- Real-time views are easily defined in Report Center's user friendly interface
- Managers are guided step by step through the report definition:
  - Enter name and description for the report, choose report type (real-time), and display options (table and/or chart)
  - Point-and-click to select the content to be included in the real-time view
  - Point-and-click to select all data columns to be included in the real-time view
  - Choose display options for graphical view
  - Select output option: Print, Export, View, E-mail

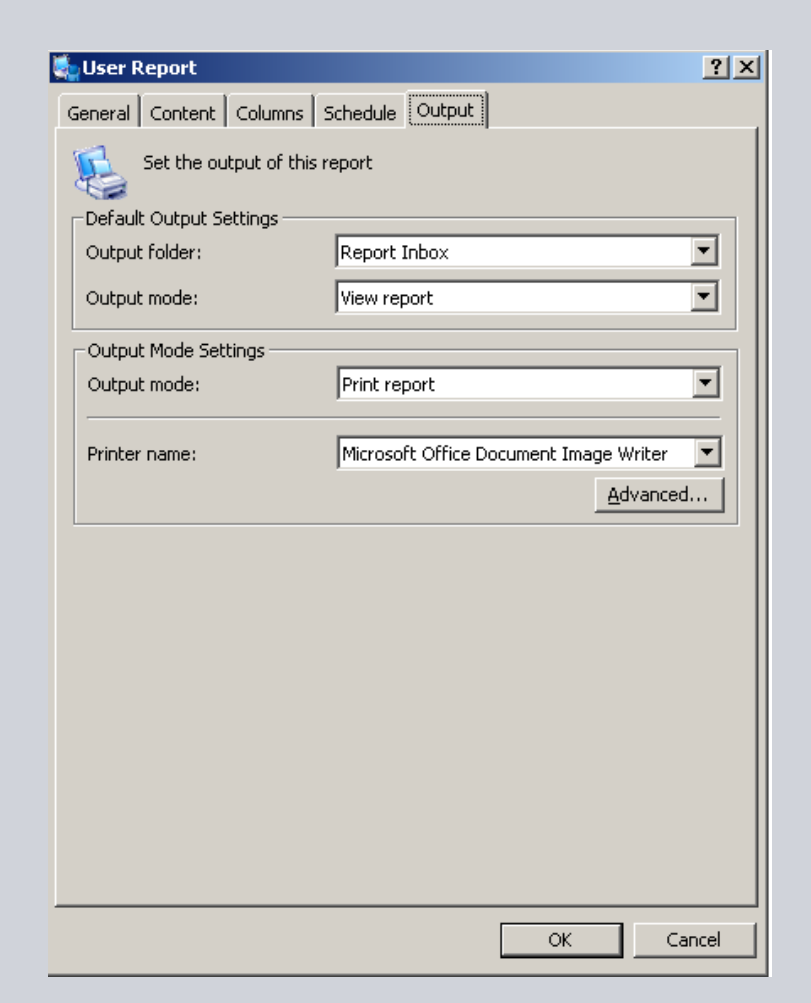

#### **Locations and Time Zone Definition**

- Historical reports can be generated based on the time zone of the Local site (default) or on the Manager's location for the following reports:
  - Agent report
  - Agent state reason report
  - Wrap-up reason report
- The 'location' column is available in realtime, cumulative, and historical reports
- Select the time zone of any site in your network
- Other historical reports (Group, Callback, etc.) are based on the Local site's time zone

| 🔄 User Report: TestReport     |                     | ? 🔀        |
|-------------------------------|---------------------|------------|
| General Content Columns Scher | dule Output         |            |
| Select the columns to displa  | y in this report    |            |
| Report on: All Activity       | /                   | 2          |
| Column                        | Category 🔨          |            |
|                               | =                   |            |
|                               |                     |            |
|                               |                     |            |
|                               |                     |            |
| First Loggon                  |                     |            |
|                               |                     | -          |
| Last Logged off Media         |                     |            |
|                               | Initiated           |            |
|                               | Initiated           | ▼          |
|                               | Initiated           |            |
| Direct E-mail                 | Initiated           |            |
|                               | Initiated           |            |
| <                             | >                   |            |
| Select All Clear All          | Show selected only: | hart       |
|                               |                     |            |
| Sort                          |                     |            |
| Sort by: Name                 |                     |            |
| Sort order: Ascendin          | g                   |            |
|                               |                     |            |
|                               | ОК Са               |            |
| End time:                     | 17:00 -             | End of Day |
| Use time zone o               | of: Local site      | •          |
|                               | Local site          |            |
|                               | User location       |            |
|                               |                     | OK Cancel  |

#### **Thresholds, Alerts and Notifications**

- Flexibly define thresholds and alerts for real-time and cumulative views
- Example: Threshold settings in the Agent Status real-time report
  - Point-and-click to apply thresholds to agents
  - Multiple thresholds per agent can be defined
- Choose applicable threshold statistics from dropdown menus
- Configure values and alerts (audio and/or visual) in an intuitive interface

|                                           | 🔄 User Report: User Stat                                                                                                    | tus Report                                                                                                    | ? 🔀  |  |  |
|-------------------------------------------|----------------------------------------------------------------------------------------------------|----------------------------------------------------------------------------------------------------|------|--|--|
|                                           | General Content Columns                                                                                                    | Thresholds Chart Output                                                                                                    |      |  |  |
|                                           | Set the thresholds fo                                                                                                    | r this report                                                                                                    |      |  |  |
|                                           | Defined Thresholds                                                                                                    |                                                                                                    |      |  |  |
|                                           | Active Name /<br>Bell, Suzanne<br>Braun, Theo<br>Brenner, Susanne<br>Brown, Theo<br>Felmer, Margot<br>Folger, Maggie<br>Goodman. James                                                                                                    | Threshold<br>State Excluding Direct Contacts<br>State Excluding Direct Contacts<br>State Excluding Direct Contacts<br>State Excluding Direct Contacts<br>State Excluding Direct Contacts<br>State Excluding Direct Contacts<br>State Excluding Direct Contacts | Data |  |  |
|                                           | Guter Jakob                                                                                                    | State Excluding Direct Contacts                                                                                                    |      |  |  |
| eral Thresholds<br>Configure t<br>ummary  | riable Threshold ? X 5                                                                                                    |                                                                                                    |      |  |  |
| Dver 05:00                                | Over 07:30         Over 10:00         Is         Is |                                                                                                    |      |  |  |
| ange:                                     | High                                                                                                    | <b>•</b>                                                                                                    |      |  |  |
| ctive:                                    | <b>v</b>                                                                                                    |                                                                                                    |      |  |  |
| hreshold:                                 | reshold: 10:00 mm:ss                                                                                                    |                                                                                                    |      |  |  |
| tion: Log alarm to System Messages window |                                                                                                    |                                                                                                    |      |  |  |
| Change color                              |                                                                                                    |                                                                                                    |      |  |  |
|                                           | ✓ Play a sound file                                                                                                    |                                                                                                    |      |  |  |
|                                           | C:\WINDOWS\Media\chord.wav                                                                                                    |                                                                                                    |      |  |  |
| OK Cancel                                 |                                                                                                    |                                                                                                    |      |  |  |

**Ξ**ν

Ger

E

#### **Defining Cumulative Views**

- Defining cumulative views is similar to defining real-time views
- Guides you step by step through the report definition:
  - Enter name and description for the report, choose report type (cumulative), display options (table and/or chart) and report range and interval
  - Point-and-click to select the content to be included in the cumulative view
  - Point-and-click to select all data columns to be included in the cumulative view
  - Choose display options for graphical view
  - Select output option: Print, Export, View, Email

| 🛁 Queue Report: All Co     | ontacts for Current Shift                    | ? >    |
|----------------------------|----------------------------------------------|--------|
| General Content Column     | s Thresholds Chart Output                    |        |
| Set the output of t        | his report                                   |        |
| Default Mode               |                                              |        |
| View report on screen      |                                              |        |
| C Print report to selecte  | d printer                                    |        |
| C Export report to selec   | ted file and format                          |        |
| Settings                   |                                              |        |
| You must specify a printer | or filename for a printed or exported report |        |
|                            | r                                            |        |
| Printer name:              | ļ                                            |        |
| File name:                 |                                              |        |
| Format:                    |                                              | •      |
| Report Folder Options      |                                              |        |
| Output folder:             |                                              | •      |
| I                          | 6.4.ve                                       |        |
|                            | Advar                                        | icea   |
|                            |                                              |        |
|                            |                                              |        |
|                            |                                              |        |
|                            | ОК                                           | Cancel |

#### **Built-in Analytic Model: Trend Lines**

- For cumulative views, managers can define trend lines
- Trend lines allow comparing current cumulative data with historical data
- Allow managers to anticipate contact center operations and plan accordingly
  - Choose "Show Trend" and determine the base of comparison: Yesterday / Same Day Last Week
  - Determine line style and color, indicate whether to display data points
  - Use Preview to check on the definition / make adjustments if necessary

| 😫 Queue Report: All Contacts for Current Shift 🛛 🔹 👔 🔀 |
|--------------------------------------------------------|
| General Content Columns Thresholds Chart Output        |
| Configure details for the charted report               |
| Statistic: Received - All                              |
| Bar color:                                             |
| Style:                                                 |
| ₩ Show trend                                           |
| Trend: Yesterday                                       |
| Line style: Smooth                                     |
| Line color:                                            |
| Data points: 🔽                                         |
| Preview                                                |
|                                                        |
| OK Cancel                                              |

#### **Defining Historical Reports**

- Defining historical reports is similar to defining real-time and cumulative views
- Guides you step by step through the historical report definition:
  - Enter name and description for the report, choose report type (historical), display options (table and/or chart) and report range and interval
  - Point-and-click to select the content to be included in the historical report
  - Point-and-click to select all data columns to be included in the historical report
  - Choose display options for graphical view
  - Select output option: View on Screen, Email, Print or Export (Excel, HTML, PDF, txt)

| eneral Content Colur                               | mns Chart Schedule Output                        |
|----------------------------------------------------|--------------------------------------------------|
| Set the output o                                   | of this report                                   |
| ۵                                                  |                                                  |
| Default Mode                                       |                                                  |
| O View report on scre                              | en                                               |
| C Print report to selec                            | cted printer                                     |
| Export report to sel                               | lected file and format                           |
| Settings                                           |                                                  |
| You must specify a prin                            | ter or filename for a printed or exported report |
|                                                    |                                                  |
| Printer name:                                      | \\thoc104a\Xerox WorkCentre Pro 65 PCL 💌         |
| File name:                                         | GroupSummaryHistorical                           |
|                                                    |                                                  |
| Format:                                            | Microsoft Excel Workbook (*,xls)                 |
| Format:                                            | Microsoft Excel Workbook (*.xls)                 |
| Format:<br>Report Folder Options -                 | Microsoft Excel Workbook (*,xls)                 |
| Format:<br>Report Folder Options<br>Output folder: | Microsoft Excel Workbook (*.xls)                 |
| Format:<br>Report Folder Options<br>Output folder: | Microsoft Excel Workbook (*.xls)                 |
| Format:<br>Report Folder Options<br>Output folder: | Microsoft Excel Workbook (*.xls)                 |
| Format:<br>Report Folder Options<br>Output folder: | Microsoft Excel Workbook (*.xls)                 |
| Format:<br>Report Folder Options<br>Output folder: | Microsoft Excel Workbook (*.xls)                 |
| Format:<br>Report Folder Options<br>Output folder: | Microsoft Excel Workbook (*.xls)                 |

#### **Historical Report Ranges**

- Managers have multiple options for determining the report range of historical reports
- Report Center provides predefined report ranges to simplify report definition:
  - Yesterday, this week, last week, this month, last month
  - The Custom option allows managers to set any other report range using a convenient point-andclick interface for defining Start and End dates
- Report intervals determine the granularity of data displayed in the report:
  - 15 Minute, Hourly, Daily or Weekly

| Virtual Group Repo   | ort: Virtual Group Summary Historical [?]                                            |
|----------------------|--------------------------------------------------------------------------------------|
| eneral Content Colum | nns Schedule Output                                                                  |
| Configure details    | for the report                                                                       |
| Report<br>Name:      | Virtual Group Summary Historical                                                     |
| Description:         | Historical Group Summary Report for Virtual<br>Groups hanlding appointment bookings. |
| Owner:               | Administrator, Master                                                                |
| Style                |                                                                                      |
| Type:                | Historical                                                                           |
| Include:             | 🔽 Table 🔽 Chart                                                                      |
| Range:               | Custom                                                                               |
| Start date:          | Wednesday, June 14, 2006 💌                                                           |
| End date:            | Sunday , July 09, 2006 💌                                                             |
| Interval:            | <none></none>                                                                        |
| Start time:          | <none><br/>15 Minute<br/>Hourly</none>                                               |
| End time:            | Daily<br>Weekly                                                                      |
|                      | OK Cancel                                                                            |

#### **Scheduling Historical Reports**

- Managers schedule the execution of reports in an easy-to-use interface
- Choosing the scheduling option "Now" will execute the historical report immediately
- Scheduling a report for "One Time" execution allows mangers to determine any day and time in the future to execute the report
- With the option "More Than Once", managers can run historical reports on a daily, weekly or monthly basis

| À Virtual Group Re  | port: Virtua      | l Group Summ              | nary Historical | ? 🗙   |
|---------------------|-------------------|---------------------------|-----------------|-------|
| General Content Col | umns Chart        | Schedule Out              | put             |       |
| Use to schedul      | e to print the re | Port.                     |                 | -     |
| Ran the report.     |                   | Juore mail one            | -               |       |
| How Often           |                   |                           |                 |       |
| Daily               | Day:              | Sunday                    |                 |       |
| C Weekly            |                   | Tuesday                   |                 |       |
| C Monthly           |                   | ✓ Wednesday<br>□ Thursday |                 |       |
|                     |                   | ✓ Friday                  |                 |       |
|                     |                   | Saturday                  |                 |       |
|                     | Time:             | 07:30                     |                 |       |
| For How Long        |                   |                           |                 |       |
| Forever             |                   |                           |                 |       |
| C Custom            |                   |                           |                 |       |
| Start:              |                   |                           |                 | •     |
| End:                |                   |                           |                 | •     |
|                     |                   |                           | Submit To Sched | uler  |
|                     |                   |                           | ок с            | ancel |

#### **Defining Reports for E-mail**

- When the email output report is selected an email template is presented
- The 'From' address is prepopulated with the logged on user's settings
- The To, Cc, and Bcc fields may be populated by typing or by using a directory
- Subject and Message fields are free form text

| 🔩 User Report             | ?×                               |  |  |  |
|---------------------------|----------------------------------|--|--|--|
| General Content Columns S | ichedule Output                  |  |  |  |
| Set the output of this re | eport                            |  |  |  |
| Default Output Settings   |                                  |  |  |  |
| Output folder:            | Report Inbox                     |  |  |  |
| Output mode:              | View report                      |  |  |  |
| Output Mode Settings      |                                  |  |  |  |
| Output mode:              | E-mail report                    |  |  |  |
| From:                     | email@address.com                |  |  |  |
| То                        | customer@company.com             |  |  |  |
| Cc                        |                                  |  |  |  |
| Bcc                       | Bcc                              |  |  |  |
| Subject:                  |                                  |  |  |  |
| Message:                  | My e-mail signaure               |  |  |  |
| Format:                   | Microsoft Excel Workbook (*.xls) |  |  |  |
| File name:                |                                  |  |  |  |
|                           | <u>A</u> dvanced                 |  |  |  |
|                           | OK Cancel                        |  |  |  |

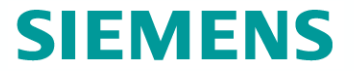

# Viewing Reports

#### **Real-Time Viewer**

- View real-time and cumulative reports in the Real-Time Viewer
- Displayed as a separate window
  - Allows managers to work in other parts of the application without closing report views
- Combine up to four real-time and cumulative reports into one report view
- Define a virtually unlimited number of views
- Access different views using tabs in the Real-Time Viewer

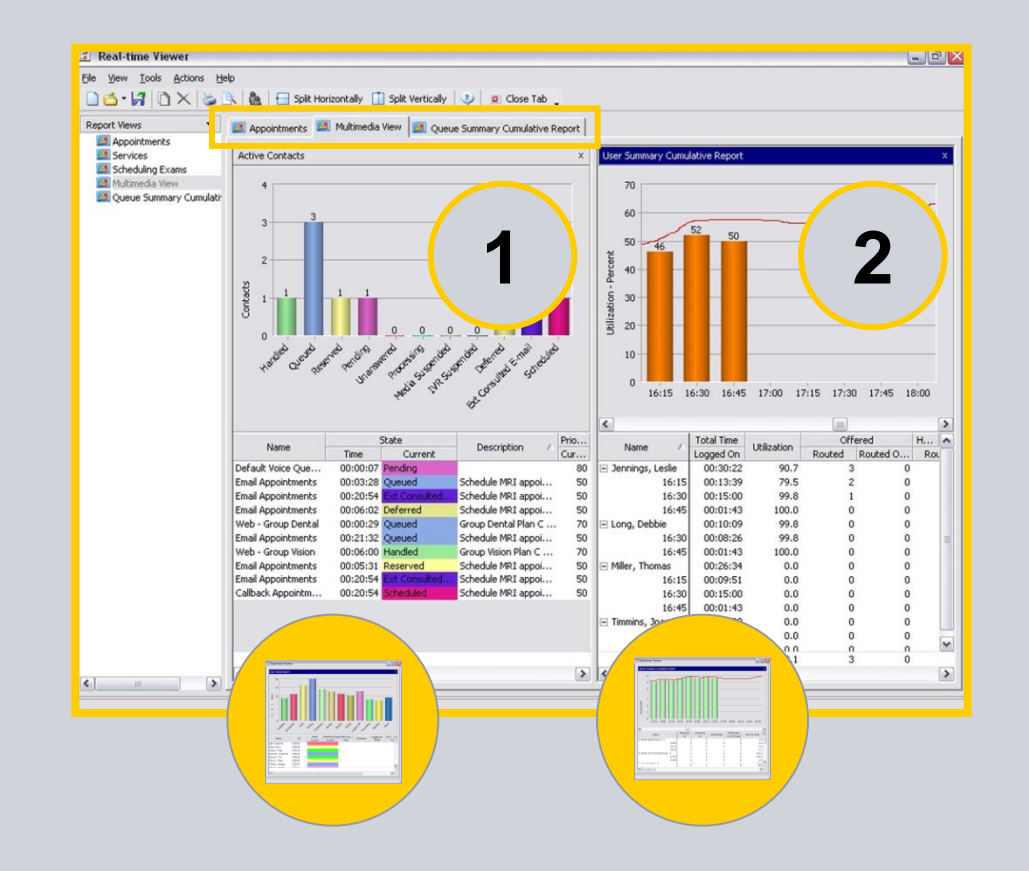

#### **Defining Real-Time Views**

- Each Real-Time View may contain up to four different real-time and cumulative views
- Report Center provides a point-and-click interface for managers to determine which reports to combine into their view
- Real-Time Views can be flexibly adjusted by adding and deleting components, resizing display windows, and even printing a snap-shot of the current view at any time

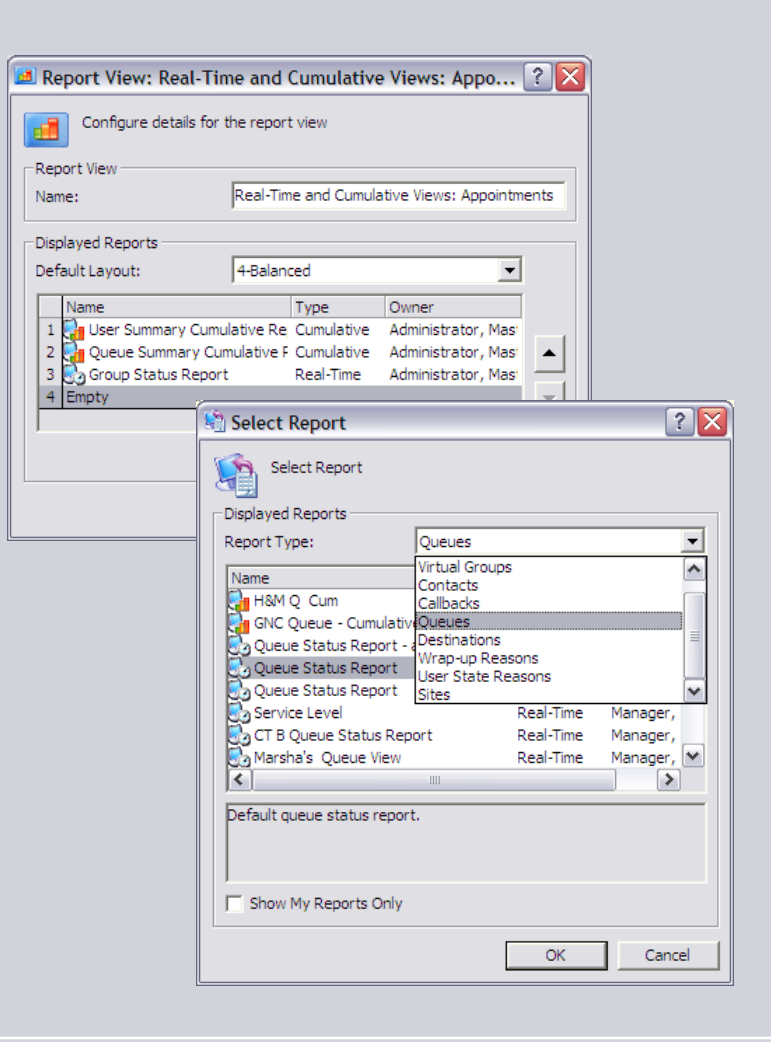

### **Accessing Executed Historical Reports**

- Executed Reports are saved in the Report Inbox
- Report folders that contain reports that have not been viewed yet are displayed in bold
- Sub-folders can be defined to streamline access to executed reports
- Reports that have not been viewed yet are displayed in **bold** as well

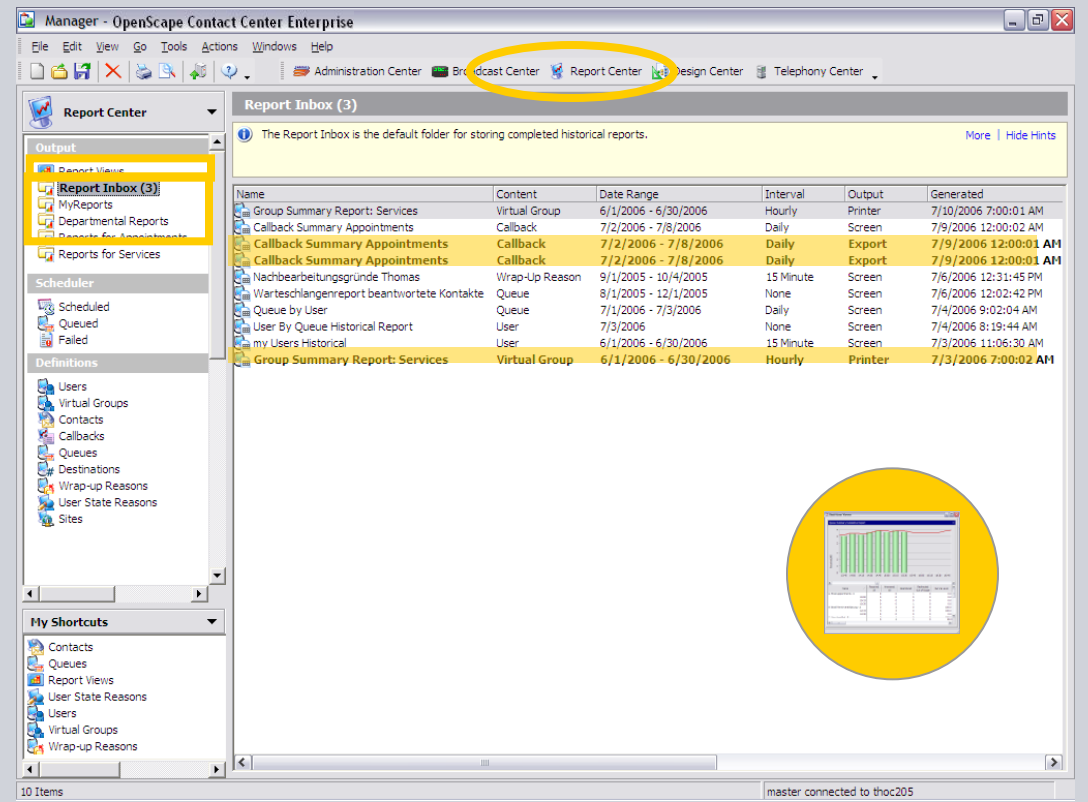

#### **Viewing Historical Reports**

- Managers can view executed historical reports in the Report Viewer
- Displayed as a separate window
  - allows managers to work in other parts of the application without closing report views
- Access to different reports using tabs in the Report Viewer
- Level of detail displayed can be adjusted any time even after the report has been run

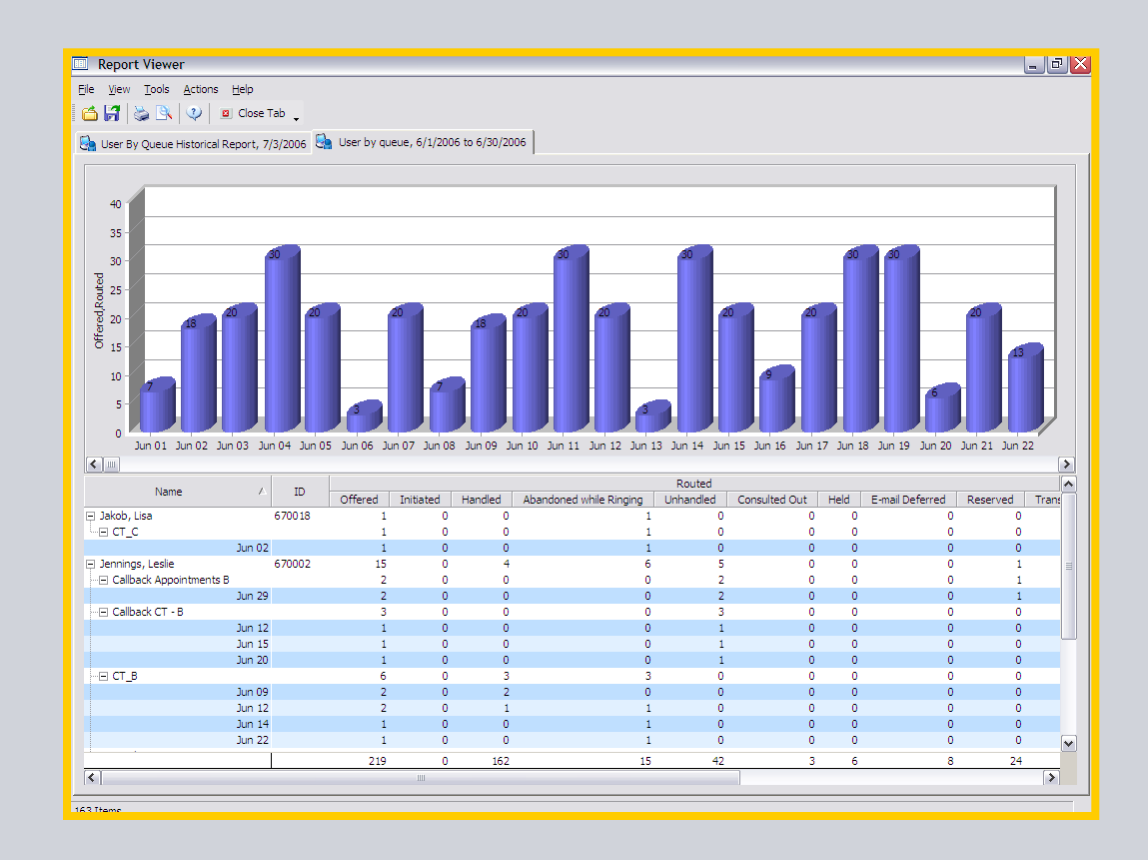

#### **Viewing Historical Reports**

- Executed reports can be printed from within the Report Viewer
- Report output settings (printing, formatting and preview) allow managers to "fine tune" report printouts

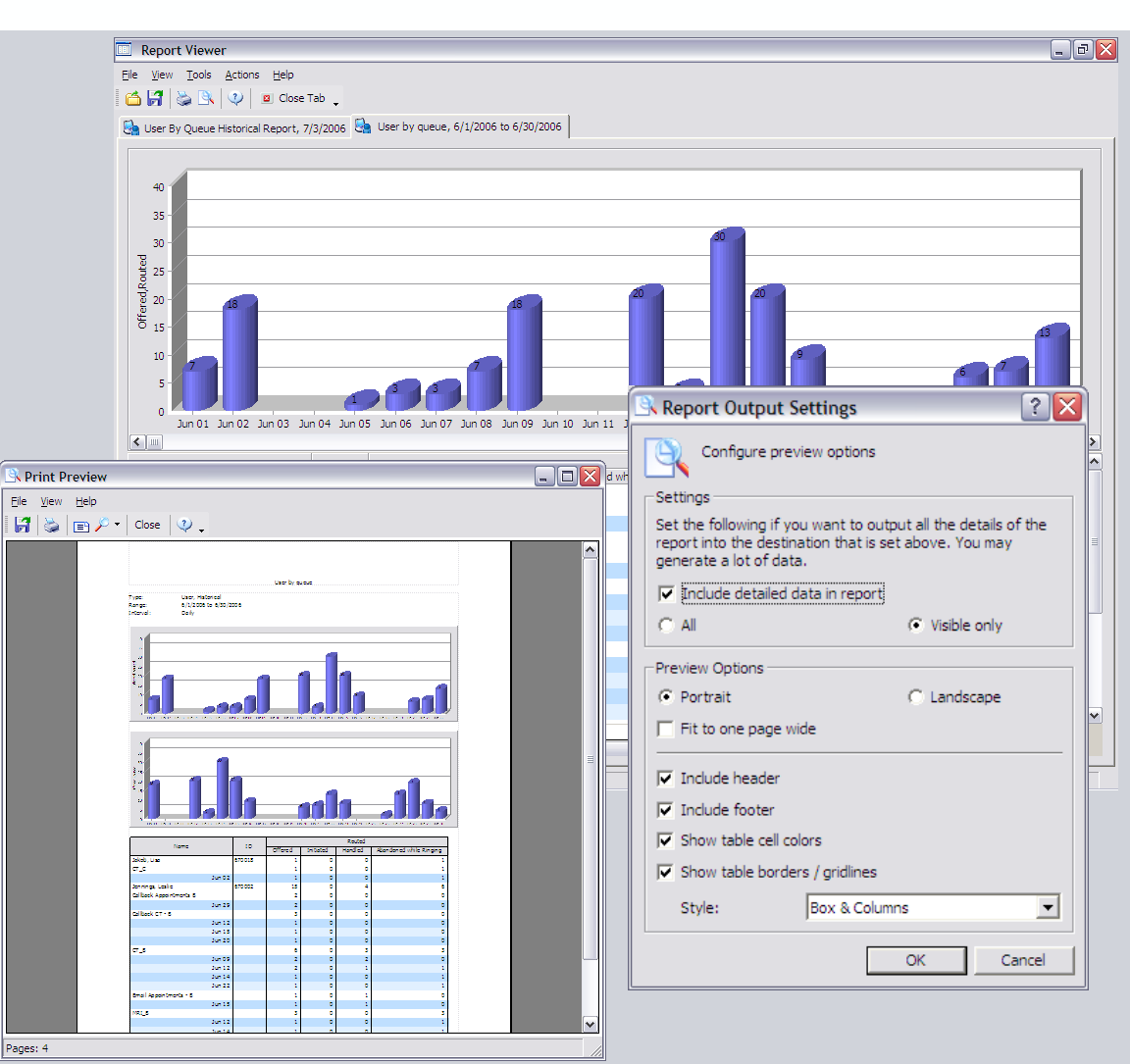

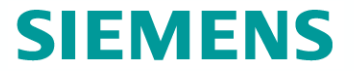

# Activity Reports

### **Agent Activity Reports**

- Activity reports allow managers to drill down in great detail into agent activity or contact processing
- Date and time for an agent activity report can be flexibly adjusted
- Provides step-by-step insight into agent activity over the defined timeframe

| user Activity Report    | : Miller, Thomas       | _ 0 🛛                              |
|-------------------------|------------------------|------------------------------------|
| File View Tools Actions | Help                   |                                    |
|                         |                        |                                    |
| Run Report              | 🛚 🔄 🔍 🖉 🖪 Close Tab    | · •                                |
| General Results         |                        |                                    |
| -                       |                        | ~                                  |
| View results for the    | User Activity Report   | ^                                  |
| <b>~</b> ~              |                        |                                    |
| Data                    |                        |                                    |
| Time 🖉                  | Activity               | Details                            |
| = 7/7/2006              |                        |                                    |
| 🖳 🖂 10:00 To 11:00      |                        | 18 Entries                         |
| 10:01:11 AM             | User Completed Contact | Web session timed out              |
| 10:08:31 AM             | User Logoff            | Logged off from: Web Collaboration |
| 10:08:45 AM             | User Logon             | Logged on to: Callback             |
| 10:08:45 AM             | User Unavailable       | Reason: Not specified              |
| 10:08:52 AM             | User Available         |                                    |
| 10:08:52 AM             | User Offered Contact   | Contact Type: Routed Callback, Que |
| 10:08:57 AM             | User Answered contact  |                                    |
| 10:10:47 AM             | User Working           | Reason: e_Mandatory                |
| 10:13:33 AM             | User Completed Contact |                                    |
| 10:13:33 AM             | User Available         |                                    |
| 10:13:44 AM             | User Logon             | Logged on to: Voice                |
| 10:14:04 AM             | User Offered Contact   | Contact Type: Routed Voice, Queue: |
| 10:14:14 AM             | User Answered contact  |                                    |
| 10:15:10 AM             | User Submitted Wrap-up | Reason: e_Schedule X-Ray           |
| 10:20:34 AM             | User Logoff            | Logged off from: Callback          |
| 10:20:34 AM             | User Available         |                                    |
| 10:20:35 AM             | User Completed Contact |                                    |
| 10:20:36 AM             | User Logoff            | Logged off from: Voice             |
| <                       |                        | >                                  |
|                         |                        |                                    |
| 0 Items                 |                        |                                    |

#### **Source Activity Reports**

- Source activity reports enable managers to follow the step-by-step progression of any contact, based on:
  - the caller's telephone number
  - the sender's Email address
  - the origin of a web collaboration interaction

| ie View Tools Actions Help   ie Run Report   ie Results   View results for the Source Number Activity Report   ime A   ime A   ime A   ime Yevent   ime Subject   ime A   ime Subject   ime A   ime Subject   ime A   ime Subject   ime A   ime Subject   ime A   ime Subject   ime A   ime Subject   ime A   ime Subject   ime A   ime Subject   ime A   ime Subject   ime Details   Image: Subject    Details  Image: Subject  Details  Image: Subject  Details  Image: Subject  Details  Image: Subject  Details  Image: Subject  Details  Image: Subject  Details  Image: Subject  Image: Subject  Details  Image: Subject Image: Subject Details  Image: Subject Image: Subject  Details  Image: Subject Image: Subject Image: Subject Image: Subject Image: Subject Image: Subject Image: Subject Image: Subject Image: Subject Image: Subject Image: Subject Image: Subject Image: Subject Image: Subject Image: Subject Image: Subject Image: Su                                                                           | # Source Activi                        | ity Report:                                                | annette.mies      | bach@siemens  | .com 💶 🗖            |   |
|----------------------------------------------------------------------------------------------------|----------------------------------------|------------------------------------------------------------|-------------------|---------------|---------------------|---|
| Run Report   Results     Seneral   Results     View results for the Source Number Activity Report     Data     Ime   4/19/2006   9:39:10 To 09:44:17   5 Entries   9:39:10 AM   Arrived   Contact Type: Rout   9:39:10 AM   9:44:05 AM   Assigned   At Moore, Ted   9:44:17 AM   Contact Replied     View                                                                                                    | <u>i</u> le <u>V</u> iew <u>T</u> ools | le <u>V</u> iew <u>T</u> ools <u>A</u> ctions <u>H</u> elp |                   |               |                     |   |
| Seneral Results          View results for the Source Number Activity Report         Data         Time       A Event       Subject       Details         - 4/19/2006         - 9:39:10 To 09:44:17       5 Entries         9:39:10 AM       Arrived       Contact Type: Rout         9:39:10 AM       Queued       Queue: Email Appoin         9:44:05 AM       Assigned       At Moore, Ted         9:44:05 AM       By Moore, Ted       9:44:17 AM         Contact Replied                                                                                                    | Nun Report                             | 🛃 Run Report 🛛 🚰 🚵 🔍 🕐 🛛 🛛 Close Tab 🛫                     |                   |               |                     |   |
| View results for the Source Number Activity Report  Data  Time   Event  Subject  Details  4/19/2006  9:39:10 To 09:44:17  S Entries  9:39:10 AM Arrived  Contact Type: Rout  9:39:10 AM Queued  Queue: Email Appoin  9:44:05 AM Assigned  At Moore, Ted  Routed to: Moore,  9:44:05 AM Answered  By Moore, Ted  9:44:17 AM Contact Replied                                                                                                    | Concrat Results                        |                                                            |                   |               |                     |   |
| View results for the Source Number Activity Report  Data  Time A Event Subject Details  4/19/2006  U 9:39:10 To 09:44:17 S Entries 9:39:10 AM Arrived Contact Type: Rout 9:39:10 AM Queued Queue: Email Appoin 9:44:05 AM Assigned At Moore, Ted Routed to: Moore, 9:44:05 AM Answered By Moore, Ted 9:44:17 AM Contact Replied                                                                                                    | Seneral Results                        |                                                            |                   |               |                     | , |
| Data       Time     A     Event     Subject     Details       - 4/19/2006     -     -     -       - 9:39:10 To 09:44:17     5 Entries     -       9:39:10 AM     Arrived     Contact Type: Rout       9:39:10 AM     Queued     Queue: Email Appoin       9:44:05 AM     Assigned     At Moore, Ted       9:44:05 AM     Answered     By Moore, Ted       9:44:17 AM     Contact Replied                                                                                                    | 🕘 View resu                            | lts for the Sou                                            | urce Number Activ | ity Report    |                     | 1 |
| Data         Time       A       Event       Subject       Details         - 4/19/2006       -       -       -       -         09:39:10 To 09:44:17       5 Entries       -       -       -         9:39:10 AM       Arrived       Contact Type: Rout       -       -       -         9:39:10 AM       Queued       Queue: Email Appoin       -       -       -       -         9:44:05 AM       Assigned       At Moore, Ted       Routed to: Moore,       -       -       -       -       -         9:44:05 AM       Answered       By Moore, Ted       -       -       -       -       -       -       -       -       -       -       -       -       -       -       -       -       -       -       -       -       -       -       -       -       -       -       -       -       -       -       -       -       -       -       -       -       -       -       -       -       -       -       -       -       -       -       -       -       -       -       -       -       -       -       -       -       -       - | P                                      |                                                            |                   |               |                     |   |
| Time       A       Event       Subject       Details         - 4/19/2006                                                                                                    | -Data                                  |                                                            |                   |               |                     |   |
| <ul> <li>4/19/2006</li> <li>9:39:10 To 09:44:17</li> <li>9:39:10 AM Arrived Contact Type: Rout</li> <li>9:39:10 AM Queued Queue: Email Appoin</li> <li>9:44:05 AM Assigned At Moore, Ted Routed to: Moore,</li> <li>9:44:17 AM Contact Replied</li> </ul>                                                                                                    | Time                                   | Δ.                                                         | Event             | Subject       | Details             |   |
| 9:39:10 To 09:44:17       5 Entries         9:39:10 AM       Arrived       Contact Type: Rout         9:39:10 AM       Queued       Queue: Email Appoin         9:44:05 AM       Assigned       At Moore, Ted         9:44:05 AM       Answered       By Moore, Ted         9:44:17 AM       Contact Replied                                                                                                    | = 4/19/2006                            |                                                            |                   |               |                     |   |
| 9:39:10 AM Arrived Contact Type: Rout<br>9:39:10 AM Queued Queue: Email Appoin<br>9:44:05 AM Assigned At Moore, Ted Routed to: Moore,<br>9:44:05 AM Answered By Moore, Ted<br>9:44:17 AM Contact Replied                                                                                                    | ···· 🖂 09:39:10                        | To 09:44:17                                                |                   |               | 5 Entries           |   |
| 9:39:10 AM Queued Queue: Email Appoin<br>9:44:05 AM Assigned At Moore, Ted Routed to: Moore,<br>9:44:05 AM Answered By Moore, Ted<br>9:44:17 AM Contact Replied                                                                                                    |                                        | 9:39:10 AM                                                 | Arrived           |               | Contact Type: Rout  |   |
| 9:44:05 AM Assigned At Moore, Ted Routed to: Moore,<br>9:44:05 AM Answered By Moore, Ted<br>9:44:17 AM Contact Replied                                                                                                    |                                        | 9:39:10 AM                                                 | Queued            |               | Queue: Email Appoin |   |
| 9:44:05 AM Answered By Moore, Ted<br>9:44:17 AM Contact Replied                                                                                                    |                                        | 9:44:05 AM                                                 | Assigned          | At Moore, Ted | Routed to: Moore,   |   |
| 9:44: 17 AM Contact Replied                                                                                                    |                                        | 9:44:05 AM                                                 | Answered          | By Moore, Ted |                     |   |
|                                                                                                    |                                        | 9:44:17 AM                                                 | Contact Replied   |               |                     |   |
|                                                                                                    | <                                      | 1111                                                       |                   |               | >                   |   |

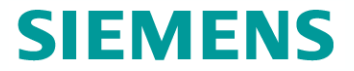

# Networked Contact Center Reporting

#### **Networked Contact Center Real-Time Reports**

- Intuitive point-and-click interface for defining site-level real-time views
- Choose any or all networked sites
- Real-time views provide information on site-level statistics such as:
  - Utilization
  - Wait Time
  - Service Level
  - Contacts in Queue
- Apply thresholds based on real-time statistics to any or all networked sites
- Audio and visual alerts and notifications produced if thresholds are broken

| 🗽 Site Real Time Repo | ort                                                                                                    | ? 🔀              |
|-----------------------|----------------------------------------------------------------------------------------------------|------------------|
| General Content Colum | ns Thresholds Output                                                                                                    |                  |
| Set the threshold     | s for this report                                                                                                    |                  |
| Active Name           | Threshold                                                                                                    | Data             |
| San Francisco         | Utilization                                                                                                    |                  |
| Activate All          | Activity Activity Activit: Threshold:          Action:       Configure threshold for the var         Under 90 %       %         Activity       Medium         Active:       ✓         Threshold:       85       %         Action:       Log alarm to Sy         ✓       Change color         ✓       Play a sound file | riable statistic |
|                       |                                                                                                    | OK Cancel        |
|                       |                                                                                                    | OK Cancel        |

### **Displaying Real-Time Networked Contact Center Site Views**

 Display real-time views for networked contact center sites on their own or as part of a view containing multi-site and local views in the Real-Time Viewer

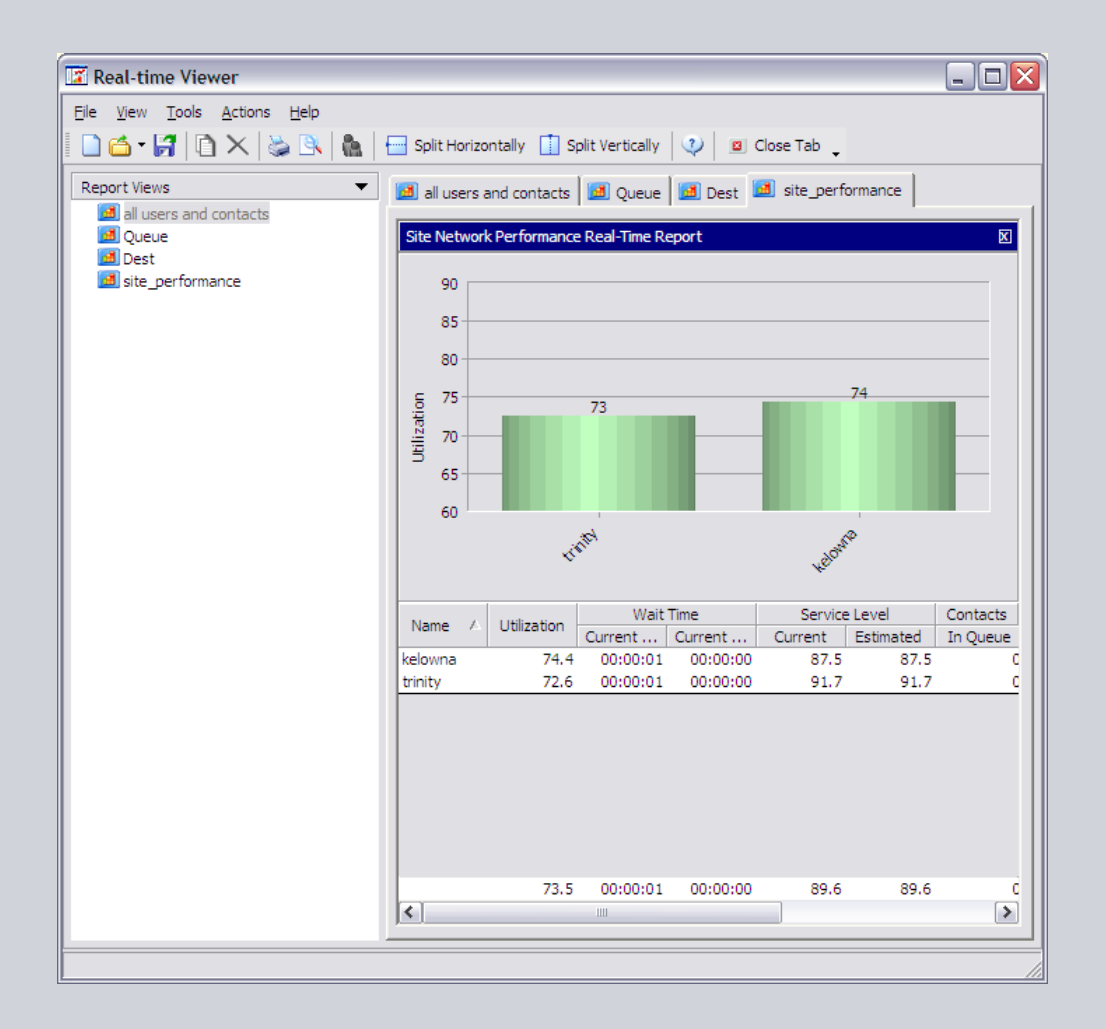

SIEMENS

#### **Networked Contact Center Historical Reports**

- Historical reporting for networked contact center sites is provided on the Central Reporting Server
- All historical reports for any contact center site is stored on the Central Reporting Server
- Statistical data is presented at the site level, as well as accumulated over all networked sites
- The following reports can be generated based on the time zone of the Local site (default) or the Manager's location:
  - Agent report
  - Agent state reason report
  - Wrap-up reason report

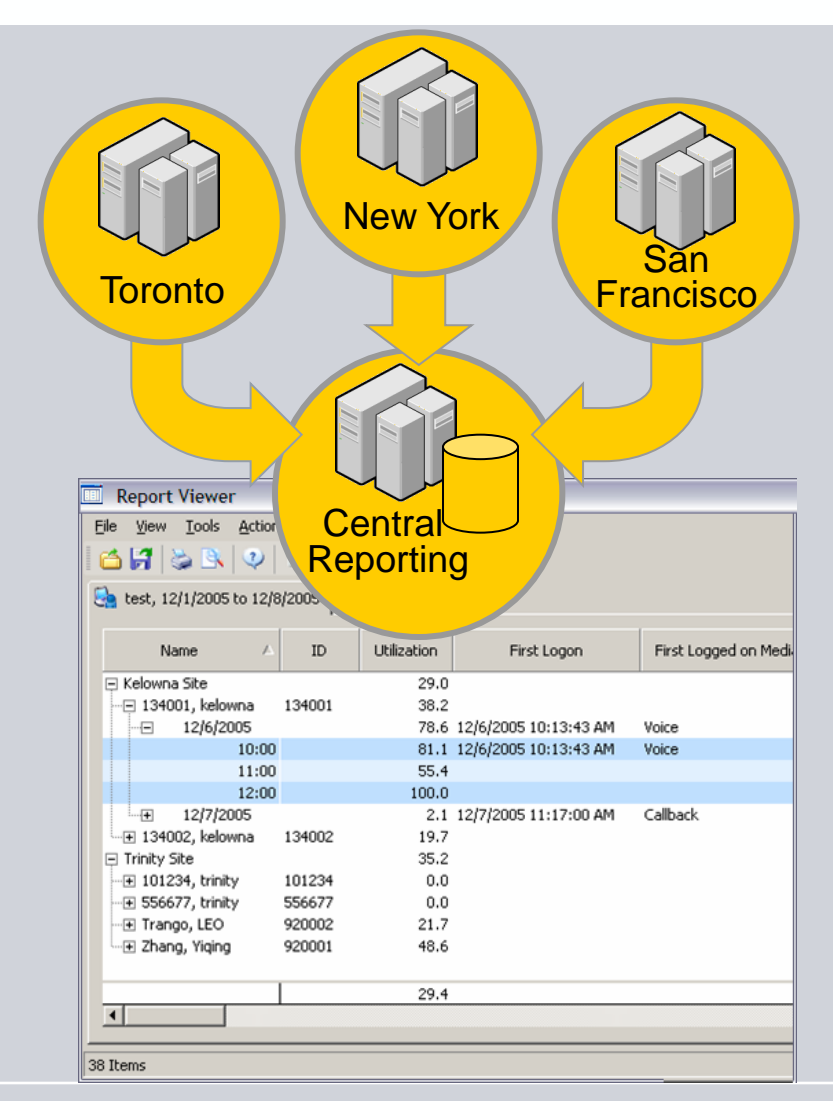

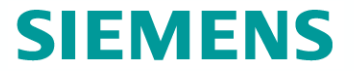

## Usage Scenarios

#### **Real-Time View: Agent States and Contact Volume**

- Define a Real-Time View to compare the current agent states with the cumulative contact volumes since shift start side-by-side
- The trend line in the cumulative report provides insight into the projected contact volumes until the end of the shift
- If contact volumes are projected to rise, managers can take steps to ensure service levels are not broken before problems arise

| Real-time Viewer            |                                                                           |                 |                                |                                                       |
|-----------------------------|---------------------------------------------------------------------------|-----------------|--------------------------------|-------------------------------------------------------|
| Eile View Tools Action      | s Help                                                                    |                 |                                |                                                       |
|                             | 🖕 🕒   🦣   🚍 Split Horizontally 📋 Split Vertically   🥰                     | Close           | Tab 🖕                          |                                                       |
| Report Views                | <ul> <li>Active Contacts</li> <li>Agent State</li> <li>Multime</li> </ul> | edia View: Appo | ointments 🗾 Callbacks 🗾 Networ | rking View 🖪 Real-Time and Cumulative Views: Appoin 🕢 |
| Multimedia View: Appoint    | user Status Report                                                        |                 | X Queue Summary Cu             | umulative Report 🛛                                    |
| Active Contacts<br>Calbacks | 50                                                                        |                 | 2                              |                                                       |
| Agent State                 |                                                                           |                 |                                |                                                       |
| Networking View             | 40                                                                        |                 |                                |                                                       |
|                             | 30                                                                        |                 | _                              |                                                       |
|                             | 88 20                                                                     |                 | Leceived A                     |                                                       |
| User Report: User           | Status Report                                                             | ? 🗙             | 🖳 Queue Report: Qu             | eue Summary Cumulative Report                         |
| eneral Content Colum        | nns Thresholds Chart Output                                               |                 | General Content Colu           | mns Thresholds Chart Output                           |
| Configure details           | for the report                                                            |                 | Configure detail               | Is for the report                                     |
| New state                   |                                                                           |                 |                                |                                                       |
| Report                      | Liser Status Report                                                       |                 | Name:                          | Queue Summary Cumulative Report                       |
|                             |                                                                           |                 |                                |                                                       |
| Description:                | User status report for all users                                          |                 | Description:                   | Default queue summary cumulative report               |
|                             |                                                                           |                 |                                |                                                       |
| Owner:                      | Administrator, Master                                                     | -               | Owner:                         | ,<br>Administrator, Master                            |
| ovinci.                     | JAdministratory Proster                                                   |                 |                                |                                                       |
| Style                       |                                                                           |                 | Style                          |                                                       |
| Type:                       | Real-time                                                                 |                 | Type:                          | Cumulative                                            |
| Include:                    | Table 🔽 Chart                                                             |                 | Include:                       | Table Chart                                           |
|                             |                                                                           |                 | Range:                         | Since Shift Start                                     |
|                             |                                                                           |                 | Time:                          | 00:00                                                 |
|                             |                                                                           |                 | Interval:                      | 15 Minute                                             |
|                             |                                                                           |                 |                                | ,                                                     |
|                             |                                                                           |                 |                                |                                                       |
|                             |                                                                           |                 |                                |                                                       |
|                             |                                                                           |                 |                                |                                                       |
|                             |                                                                           |                 |                                |                                                       |
|                             | OK                                                                        | Cancel          |                                |                                                       |
|                             | UN                                                                        | Concer          |                                | OK Can                                                |

#### **Reporting on First-Contact Resolution**

- Agents enter wrap-up reason codes after completing each customer interaction
- Reason codes indicate the contact status:
  - resolved
  - partially resolved
  - open
- Manager defines Wrap-up Reason Code Reports to determine the number of queries resolved on first customer contact

| Billing-Callback 9   Billing-Resolved 75   TechSup-Partial Image: Contact Details: 4:52:20 PM   TechSup-Callback Image: Contact Details: 4:52:20 PM   TechSup-Callback Image: Contact Details: 4:52:20 PM   TechSup-Callback Image: Contact Details: 4:52:20 PM   Billing-Partial Image: Contact Details: 4:52:20 PM   TechSup-Callback Image: Contact Details: 4:52:20 PM   Billing-Partial Image: Contact Details: 4:52:20 PM   TechSup-Partial Image: Contact Details: 4:52:20 PM   Billing-Partial Image: Contact Details: 4:52:20 PM   TechSup-Partial Image: Contact Details: 4:52:20 PM   TechSup-Partial Image: Contact Details: 4:52:20 PM   TechSup-Partial Image: Contact Details: 4:56:18 PM   Billing-Callback Image: Contact Data Directory Wrap-up   Items Select one or more Wrap-up reasons to include in the Contact Details   Items Image: Contact Data Directory Wrap-up reasons to include in the Contact Details   Items Image: Contact Data Directory Partial Techcical Support partially resolved.   Billing-Callback Billing-Callback   Billing-Callback Billing-Callback   Billing-Callback Billing-Callback   Billing-Callback Billing-Callback   Billing-Callback Billing-Callback   Billing-Callback Billing-Callback   Billing-Callback Billing-Callback   Billing-Callback Billing-Callback   Billing-Callback Billing-Callback <t< th=""><th></th><th>View     Ioo       View     Ioo       View     Ioo       View     Ioo       View     Ioo       User by queu     Name       Name     A       Ion     08</th><th>ver<br/>Is Actions Help<br/>V V I 20 Close T<br/>ue, 6/1/2006 to 6/30/20<br/>Wrap-up Reason<br/>Billing-Partial</th><th>b 🖕<br/>Jē 🔯 User Wrap-up</th><th>o Reason, 6/1/2006 to 6/<br/>Count</th><th>30/2006</th><th>17<br/>11</th><th></th></t<>                                                                                                    |    | View     Ioo       View     Ioo       View     Ioo       View     Ioo       View     Ioo       User by queu     Name       Name     A       Ion     08 | ver<br>Is Actions Help<br>V V I 20 Close T<br>ue, 6/1/2006 to 6/30/20<br>Wrap-up Reason<br>Billing-Partial                                    | b 🖕<br>Jē 🔯 User Wrap-up                                   | o Reason, 6/1/2006 to 6/<br>Count                                                                                              | 30/2006                                                                                                    | 17<br>11                                                                                                    |   |
|----------------------------------------------------------------------------------------------------|----|----------------------------------------------------------------------------------------------------|----------------------------------------------------------------------------------------------------|------------------------------------------------------------|----------------------------------------------------------------------------------------------------|----------------------------------------------------------------------------------------------------|----------------------------------------------------------------------------------------------------|---|
| Jun 09   Biling-Callback   Biling-Callback   Biling-Callback   Biling-Callback   Biling-Callback   TechSup-Partial   TechSup-Callback   TechSup-Callback   TechSup-Callback   Biling-Open   Biling-Callback   Biling-Callback <t< th=""><th></th><th></th><th>Billing-Callback<br/>Billing-Open<br/>Billing-Resolved<br/>TechSup-Partial<br/>TechSup-Callback<br/>TechSup-Open<br/>TechSup-Open</th><th>Void<br/>Eile</th><th>ce - Contact Details:<br/>Edit <u>V</u>iew <u>T</u>ools <u>A</u>c</th><th>: <b>4:52:20 P</b><br/>:tions <u>H</u>elp</th><th>9<br/>5<br/>75</th><th></th></t<>                                                                                                    |    |                                                                                                    | Billing-Callback<br>Billing-Open<br>Billing-Resolved<br>TechSup-Partial<br>TechSup-Callback<br>TechSup-Open<br>TechSup-Open                   | Void<br>Eile                                               | ce - Contact Details:<br>Edit <u>V</u> iew <u>T</u> ools <u>A</u> c                                                            | : <b>4:52:20 P</b><br>:tions <u>H</u> elp                                                                                 | 9<br>5<br>75                                                                                                    |   |
| Image: Second Second Secon |    | ⊡ Jun 09                                                                                                    | Billing-Partial<br>Billing-Callback<br>Billing-Open<br>Billing-Resolved<br>TechSup-Partial<br>TechSup-Partial<br>TechSup-Open<br>TechSup-Open | Direct                                                     | ave and Close   (1) (2)<br>ory Query: woods<br>is contact was completed<br>  Contact Data   Directo<br>  Select one or more Wr |                                                                                                    | Image: Contract Details                                                                                                    | × |
| Items       Techsup-Open       Technical support question open.         TechSup-Resolved       Technical support question resolved.         Select All       Glear All       Show selected only:                                                                                                    |    | ⊡ Jun 12                                                                                                    | Billing-Partial<br>Billing-Callback<br>Billing-Open<br>Billing-Resolved                                                                       | N.<br>Bi<br>Bi<br>Bi<br>Bi<br>Bi<br>C Bi<br>C Bi<br>C T to | ame<br>Iling-Partial<br>Iling-Callback<br>Iling-Open<br>Iling-Resolved<br>echSup-Partial<br>echSup-Callback                    | Description<br>Billing problem<br>Billing problem<br>Billing problem<br>Billing problem<br>Technical sup<br>Technical sup | n partially resolved.<br>n requires callback.<br>n is open.<br>n is resolved.<br>port question partially resolved.<br>port question requires callback. |   |
|                                                                                                    | It | ems                                                                                                    |                                                                                                    |                                                            | ect All                                                                                                    | Technical sup                                                                                                    | port question open.<br>port question resolved.<br>Show selected only:                                                                                  | r |

#### **Blended Multimedia Reports**

- Managers can define blended as well as mediaspecific real-time, cumulative, and historical reports
- For a blended media historical report, managers can define a Queue report that comprises of queues for any or all media handled in the contact center

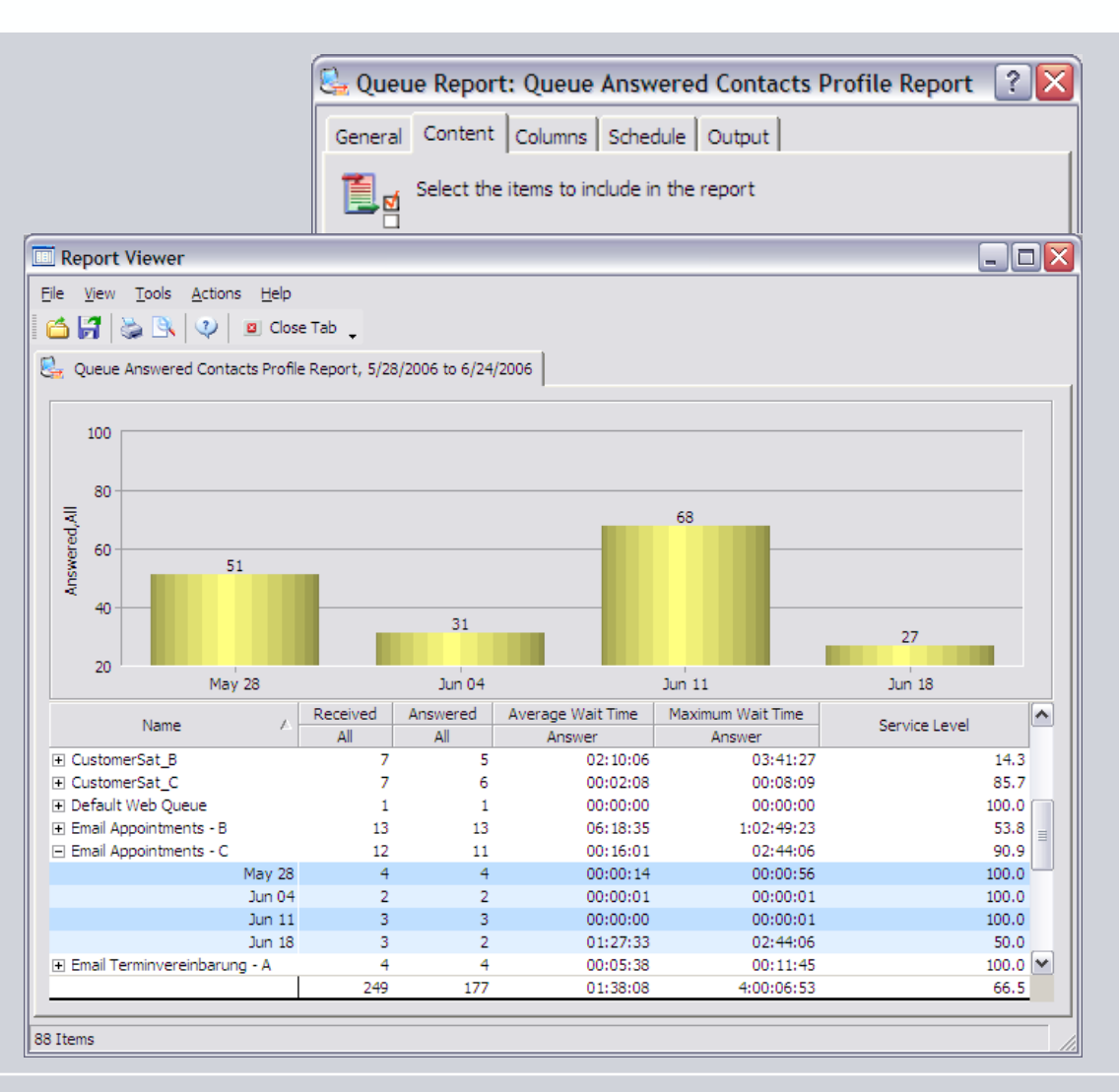

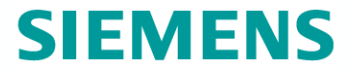

## **Data Retention**

### **Configurable Retention Periods**

- Configurable retention periods for the following reporting categories:
  - Detailed contact and agent statistics (months)
  - 15 minute statistics (months)
  - Daily statistics (months)
  - Weekly statistics (weeks)
  - Monthly statistics (months)
  - Error log (days)
- Data storage locations are configurable and can be added to
- Managed by data management server
- Alerts, notifications as thresholds approached

| ptions                                                                                                    | General Reporting E-mail Web Collaboration                                          | n                    |                                  |
|----------------------------------------------------------------------------------------------------|-------------------------------------------------------------------------------------|----------------------|----------------------------------|
| User Settings 🔅 🔗<br>Personal<br>🍓 Reporting                                                                                                    | Configure the retention periods for report                                          | orting data          |                                  |
| 🕿 Advanced                                                                                                    | Data Category                                                                       | Value                | Units                            |
| SystemSettings 🛛 🕱                                                                                                    | Detailed statistics                                                                 | 1                    | Months                           |
| 🛸 System                                                                                                    | 15-minute statistics                                                                | 1                    | Months                           |
|                                                                                                    | Daily statistics                                                                    | 3                    | Months                           |
|                                                                                                    | Weekly statistics                                                                   | 52                   | Weeks                            |
| Routing                                                                                                    | Monthly statistics                                                                  | 12                   | Months                           |
| Tota Management                                                                                                    | Error log                                                                           | 60                   | Days                             |
| Koporaing     Koporaing     Koporaing     Koporaing     Koporaing     Koporaing     Koporaing     Koporaing     Koporaing     Koporaing     Koporaing     Koporaing | Description<br>Maximum allowed space<br>Allocated space<br>Estimated required space | Va<br>50<br>20<br>27 | alue<br>)0 GB<br>) GB<br>7,06 GB |
| _                                                                                                    |                                                                                     |                      |                                  |

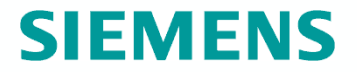

## Thank you!

You can **START** right now!